## VII° TUTORIAL TECNICI

Accesso nel My Cloud – Mail Server

• Con questo tutorial accediamo al My Cloud – Mail Server, la piattaforma di lavoro che si attiva automaticamente dopo l'acquisto del servizio My Cloud

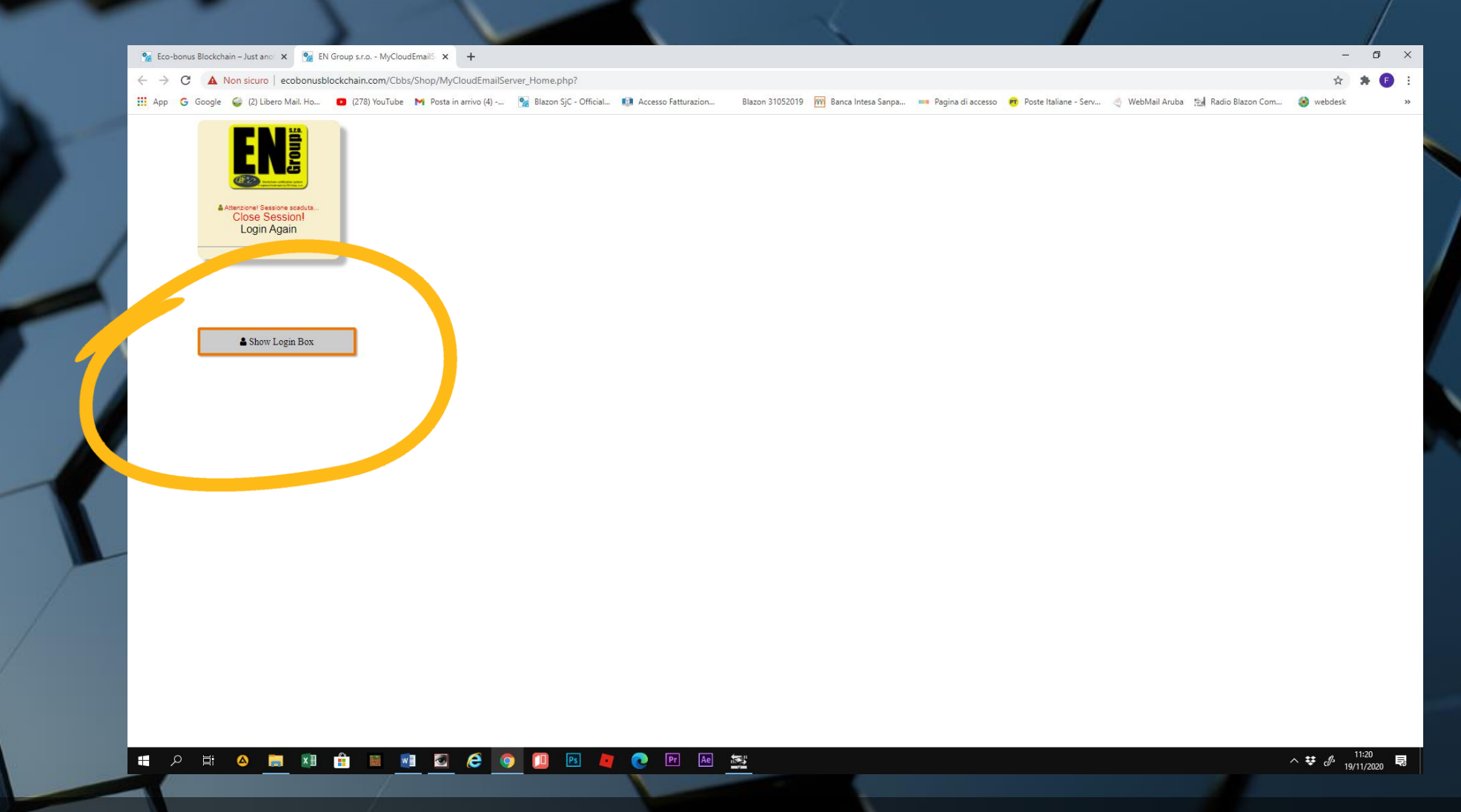

• Dalla home page, cliccare su Show Login Box. Da questo comando si può accedere al proprio profilo ed entrare nella piattaforma di lavoro

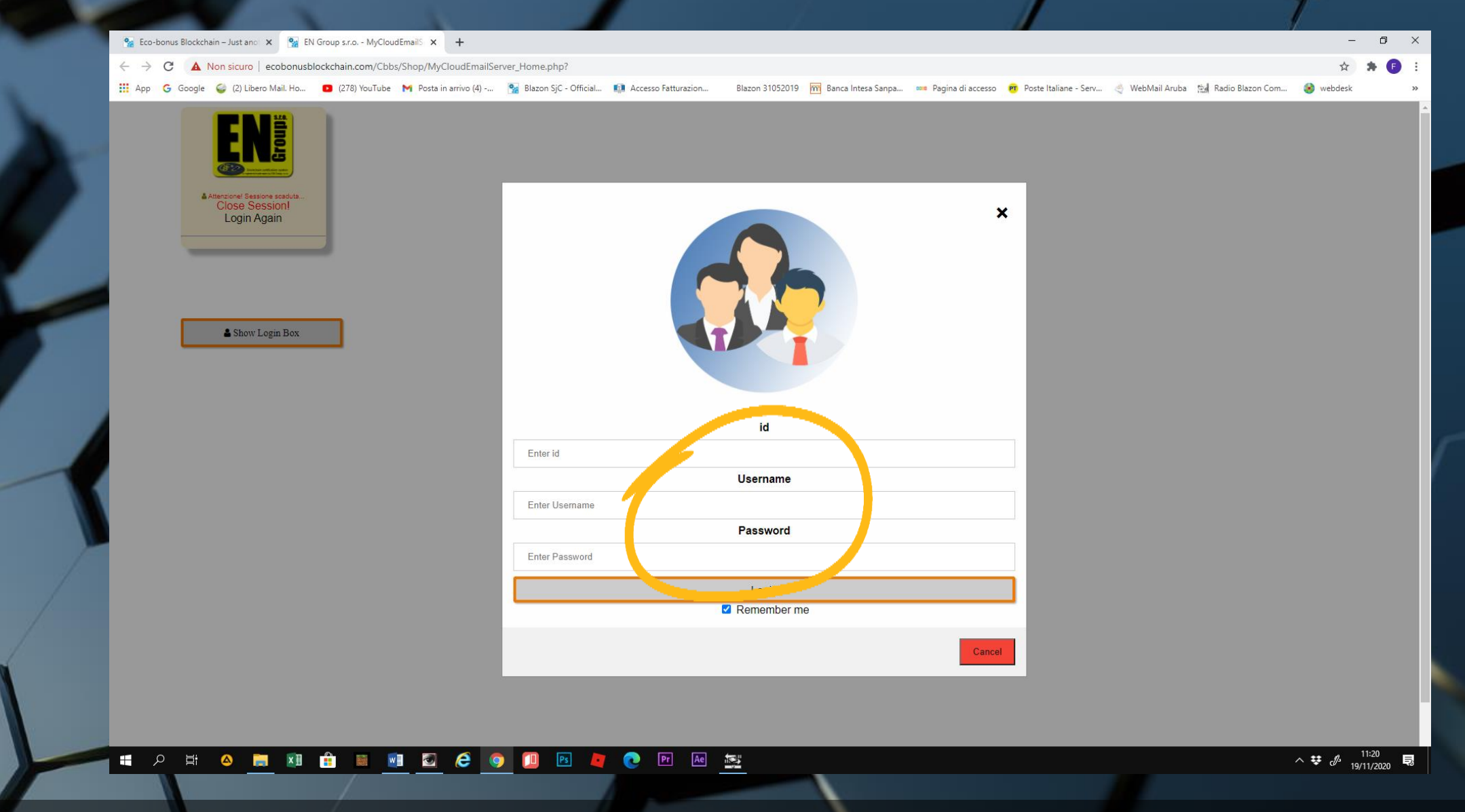

• Inseriamo i codici ID, Username e Password che ci sono stati attribuiti

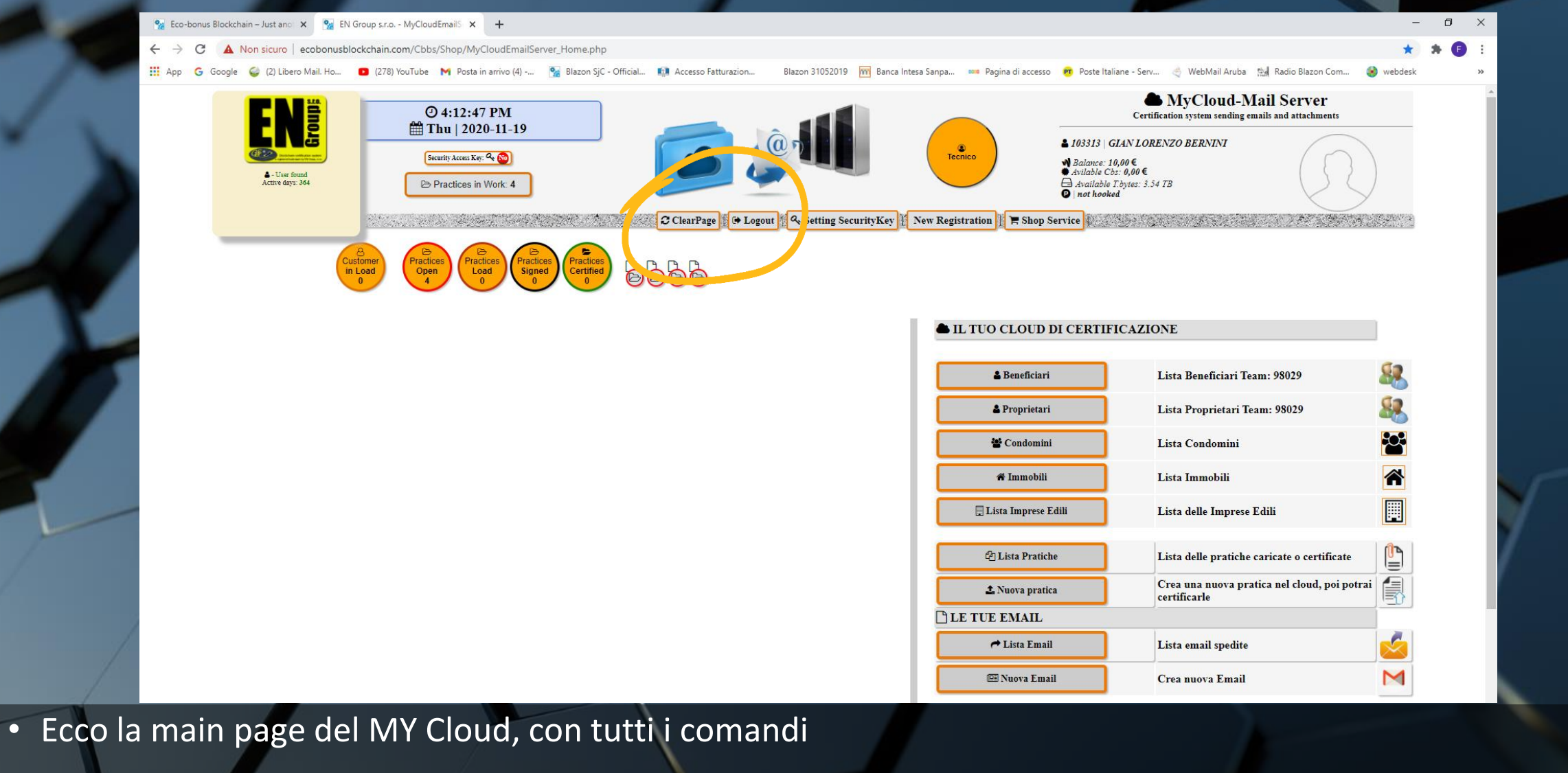

Al centro troviamo:

- Clear page per resettare la pagina dopo aver aperto alcune applicazioni
- Logout per uscire dall'account

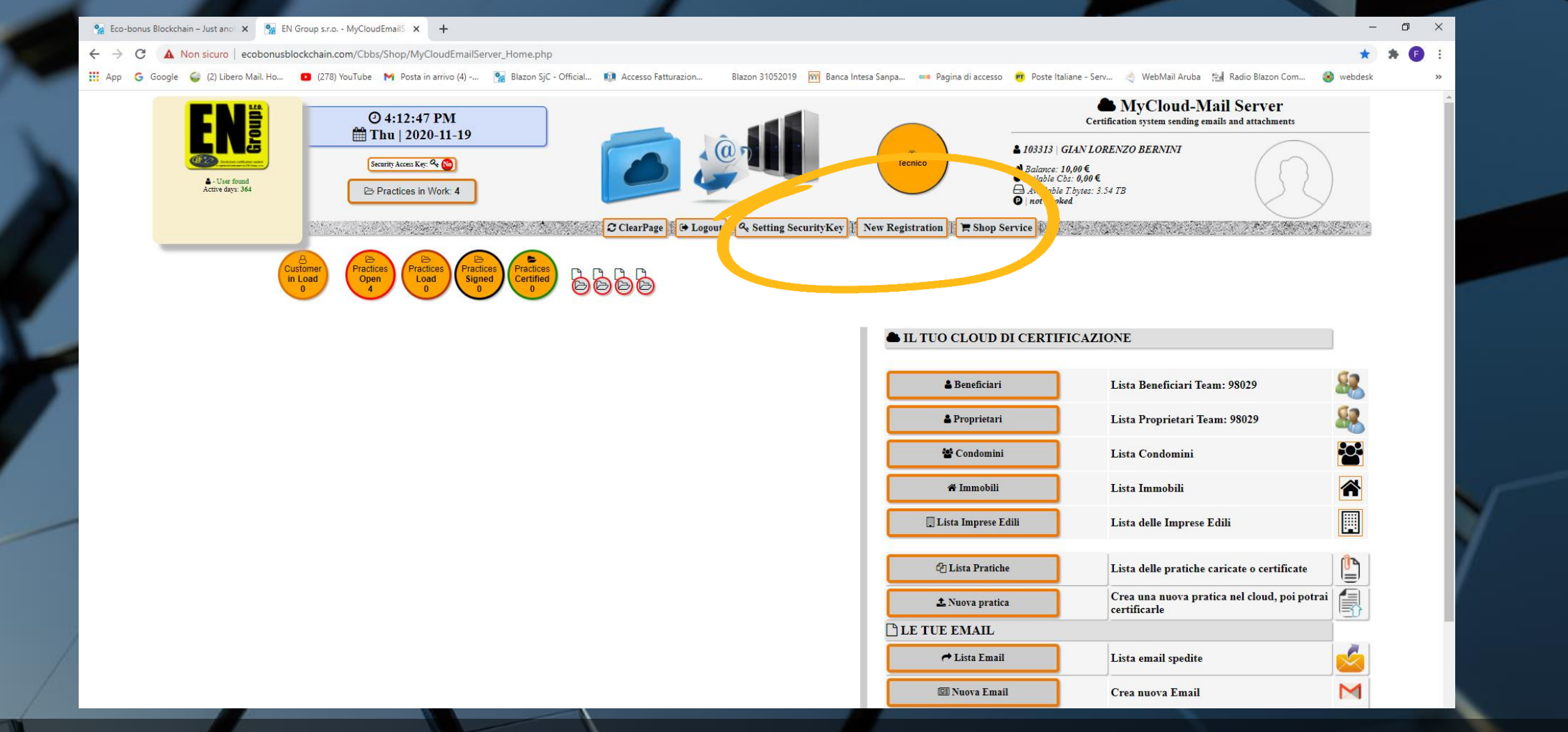

• Setting security key – un ulteriore livello di sicurezza attivabile in opzione

New registration – il comando per inserire nuovi soggetti

 Shop service – per accedere al Back Office ed acquistare i servizi attinenti alla piattaforma My Cloud

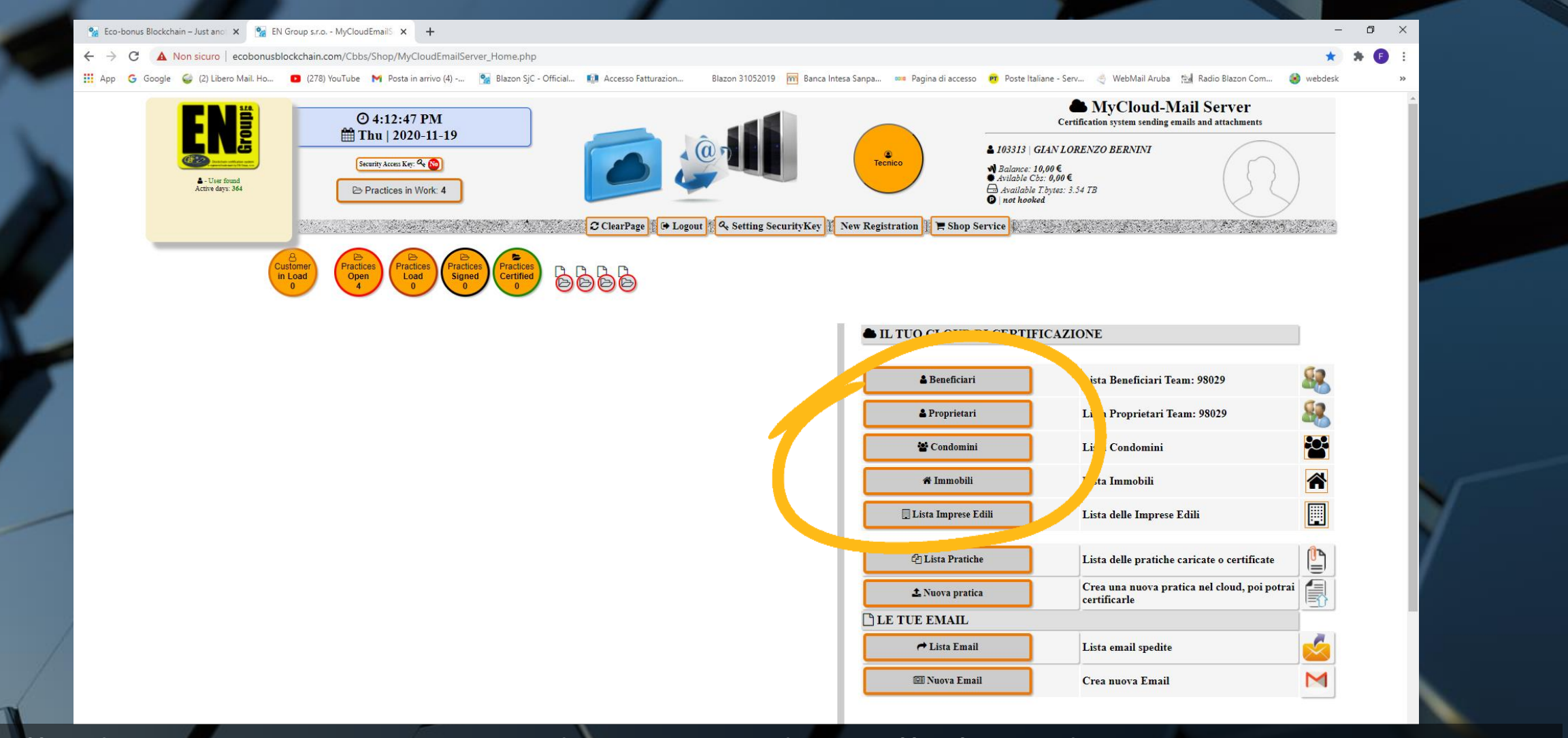

 Sulla destra ci sono i comandi per accedere alle liste di BENEFICIARI, PROPRIETARI, CONDOMINI, IMMOBILI, LISTA IMPRESE EDILI, LISTA PRATICHE già inserite e il comando NUOVA PRATICA per i caricamenti della documentazione